### Tagging of Conditional Cash Transfer (CCT) with 4Ps Household Id No.

#### **Important Reminders:**

- The following changes are applied:
  - Starting 2022 onwards, tagging of CCT will be in the Learner's Profile.
    - Inclusion 4Ps Household ID Number
      - Can accept minimum 17 characters (Alphanumeric including special characters)
      - Can accept maximum 21 characters(Alphanumeric including special characters)
      - No validation on 4Ps Household ID No.

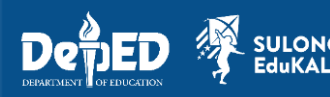

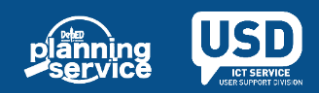

#### **Important Reminders:**

- Updating of the said data can be done thru the following:
  - During Enrolment
  - If Learner is already enrolled
    - Thru learner's Profile > Update Other Data
- These enhancements are only applied to learners enrolled in ALS and Formal (Except PSO)

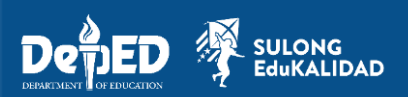

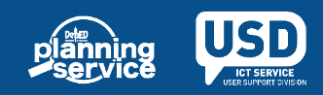

1. Go to LIS website http://lis.deped.gov.ph/ and login using the School System Admin account.

| Please sign in                                                                                                    |
|----------------------------------------------------------------------------------------------------|
| Username                                                                                                    |
| Password                                                                                                    |
| Sign in                                                                                                    |
| Forgot password?                                                                                                    |
| For class advisers, request School Head or designated<br>school system administrator to reset password. For<br>school heads, request Division Planning Officer to<br>reset password. |

2. Once login, click the Learner Information System link.

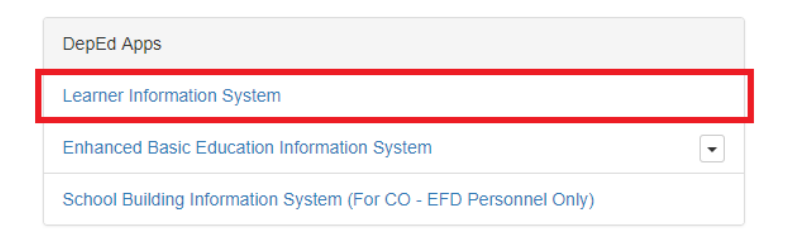

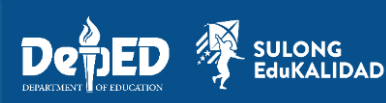

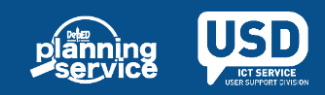

3. Upon Logging in, using your School System Admin account, click **List of Classes.** 

| Dashboard                     |                    |             |                 |           |              |                    |                    |           |
|-------------------------------|--------------------|-------------|-----------------|-----------|--------------|--------------------|--------------------|-----------|
| Dashboard                     | Early Registration | Quick Count | List of Classes | Transfers | School Forms | Senior high school | Data Corrections 0 | Support   |
| Explore -                     |                    |             |                 |           |              |                    |                    |           |
| Today<br>Sep 16, SY 2022-2023 |                    |             |                 |           |              |                    | Sep 16, SY 202     | 22-2023 👻 |
| Enrolment                     |                    | c           | verview Summary |           |              |                    |                    |           |
|                               | Total Enrolme      | nt          |                 |           |              |                    |                    |           |

4. Click the **View Enrolment** of the specific grade and section.

| Dashboard Early Registration Quick | Count List of Classes Transfer | School Forms Senior high school | Data Corrections 0 Support |
|------------------------------------|--------------------------------|---------------------------------|----------------------------|
|                                    |                                |                                 |                            |
| + Create Class                     | Select Tagging -               |                                 | SY 2022 - 2023 🕶           |
| List of Classes                    |                                |                                 |                            |
| Grade 7 (Year I)                   | Grade 8 (Year II)              | Grade 9 (Year III               | 1)                         |
| NARRA                              | ACACIA                         | MAHOGANY                        |                            |
| View Enrolment 👻                   | L v                            | ew Enrolment 👻                  | View Enrolment 👻           |

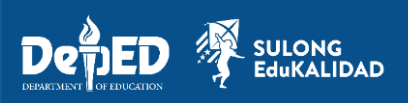

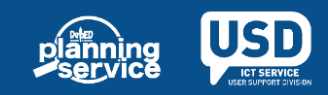

#### 5. Click Enrol Learner;

| Dashboard                | Early Registration | Quick Count | List of Classes | Transfers | School Forms | Senior high school | Data Corrections 0      | Support      |
|--------------------------|--------------------|-------------|-----------------|-----------|--------------|--------------------|-------------------------|--------------|
|                          |                    |             |                 |           |              |                    |                         |              |
| Grade 8 (Year II) - Acac | ia                 | x v Se      | elect Tagging - |           |              |                    |                         |              |
| Masterlist               |                    |             |                 |           |              |                    | Er                      | irol Learner |
|                          |                    |             |                 |           |              |                    |                         |              |
| Overview                 |                    |             |                 |           |              |                    |                         |              |
| Adviser Non assigned     |                    |             |                 |           |              | Grade 8            | (Year II) - ACACIA / SY | 2022-2023    |
| Summon                   |                    |             |                 |           |              |                    |                         |              |

#### 6. Click Proceed Enrolment;

| C                                                                                                    | Dashboard                                                           | Early Registration   | Quick Count | List of Classes | Transfers | School Forms | Senior high school | Data Corrections 0 | Support |  |
|----------------------------------------------------------------------------------------------------|---------------------------------------------------------------------|----------------------|-------------|-----------------|-----------|--------------|--------------------|--------------------|---------|--|
| List of Class                                                                                                    | es / Grade 8                                                        | (Year II) - ACACIA / | Enrolment   |                 |           |              |                    |                    |         |  |
| Grade 8 (Year II) Enrolment<br>Use applicable documents as source to ensure<br>accuracy of this enrolment transaction. |                                                                     |                      |             |                 |           |              |                    |                    |         |  |
|                                                                                                    | NSO/Birth/Baptismal certificate     Form 137/138  Proceed Enrolment |                      |             |                 |           |              |                    |                    |         |  |

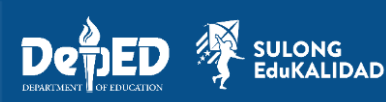

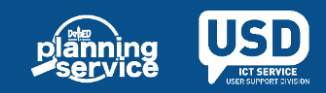

7. Click Search by Name, and fill up Last Name and First Name then click Search

| Search Paramete | Cancel Search  |  |
|-----------------|----------------|--|
| Search by LRN   | Search by Name |  |
| Last name *     |                |  |
|                 |                |  |
| First name *    |                |  |
|                 |                |  |
| Search          |                |  |

8. Click No, this is correct. Create new record;

| Search by LRN Search by Name | Record of "ROBERT CRUZ" not found        |
|------------------------------|------------------------------------------|
| Last name *                  | Make sure search parameters are correct. |
| Cruz                         | No, this is correct. Create new record.  |
| First name *                 |                                          |
| Robert                       |                                          |
| Middle name                  |                                          |
| Birth date                   |                                          |
| 09/22/2009                   |                                          |
| Gender                       |                                          |
| Male ~                       |                                          |
| Search                       |                                          |
| Coulon .                     |                                          |

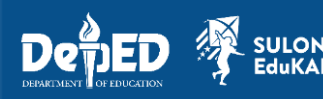

DAD

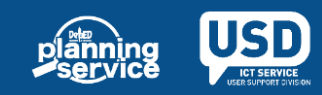

9. Then a confirmation message will prompt, click New Record.

|                                                                                                    | Create a new record with the following details                                         |
|----------------------------------------------------------------------------------------------------|----------------------------------------------------------------------------------------|
| Record of "ROBERT CRUZ" no<br>Make sure search parameters are correct<br>No, this is correct. Create new record | First name<br>ROBERT<br>Last name<br>CRUZ<br>Birthdate<br>09/23/2009<br>Gender<br>Male |

10. Fill out the necessary information of the learner including the Date of First Attendance, then click **Continue.** 

| Learner        |                  | Enrolment                                                                   |
|----------------|------------------|-----------------------------------------------------------------------------|
| Last name      | CRUZ             | Date of First Attendance                                                    |
| First name     | ROBERT           | Month V Day V 2022 V                                                        |
| Middle name    |                  | The date of learner's first day of attendance in class or learning session. |
|                | □ No middle name |                                                                             |
| Extension name |                  |                                                                             |
| Birthdate      | 2009-09-23       |                                                                             |
| Condor         | М                |                                                                             |

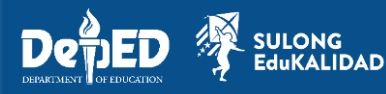

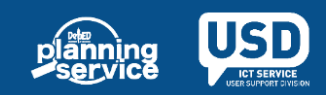

11. Fill out the necessary information of the learner, under **Conditional Cash Transfer (CCT)**, click the check box and enter the **4Ps Household ID No.** then click **Enrol**.

| Province                                                              |      | Province                                    | ppinoo               |                  |             |
|-----------------------------------------------------------------------|------|---------------------------------------------|----------------------|------------------|-------------|
| NCR - NCR SECOND DISTRICT                                             | v    | select                                      |                      | L <b>T</b> ( (00 | -           |
| City/Municipality                                                     |      | City/Municipality                           | Conditional C        | ash Transfer (CC | 1)          |
| QUEZON CITY                                                           | v    | select                                      | ▼ Is this learner CC | T recipient?     |             |
| Zip Code                                                              |      |                                             | Enter 4Ps Househo    | ld ID No.        |             |
| 1110                                                                  | ~    | Zip Code                                    | 1234567890asdzx      | c1               |             |
| Barangay                                                              |      | scieut                                      | ·                    |                  |             |
| BAESA                                                                 | Ŧ    | Barangay                                    |                      |                  |             |
|                                                                       |      | select                                      | ¥                    |                  |             |
| Special Educational Needs                                             |      | Vaccination                                 | Actual Modali        | ty               |             |
| Does this learner have Educational Needs?                             |      | Is the learner vaccinated against COVID-19? | Face to Face         |                  | v           |
| ○ Yes 		No                                                            |      | Yes o No                                    |                      |                  |             |
| Classification/Type of Learner Special Educati<br>Needs (LSEN)        | onal |                                             |                      |                  |             |
| Select                                                                | ¥    |                                             |                      |                  |             |
| Alternative Delivery Mode                                             |      |                                             |                      |                  |             |
| Open high School Program(OHSP)<br>Other School Initiated Intervention |      | Not Applicable                              |                      |                  |             |
| Cancel                                                                |      |                                             |                      | E                | Enrol       |
| Vasterlist                                                            |      |                                             |                      | En               | rol Learner |
| Learner enrolment saved.                                              |      |                                             |                      |                  |             |
| Quantau                                                               |      |                                             |                      |                  |             |

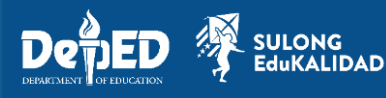

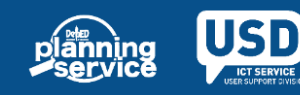

# Steps in Updating CCT Household ID No.: (Formal) 1. Upon updating CCT Household ID No., click Profile;

| Adviser Non assigned Grade 8 (Year II) - ACACIA / SY 2022-2023                 |             |      |        |       |               |      | 22-2023 |       |
|--------------------------------------------------------------------------------|-------------|------|--------|-------|---------------|------|---------|-------|
| <b>Warning</b> The following requires immediate attention.<br>no class adviser |             |      |        |       |               |      |         |       |
| Summary                                                                        |             |      |        |       |               |      |         |       |
| NO OT learners                                                                 |             | Male | Female | Total |               | Male | Female  | Total |
| 1                                                                              | Transfer-in | 0    | 0      | 0     | CCT Recipient | 1    | 0       | 1     |
| 1                                                                              | Balik-aral  | 0    | 0      | 0     | ALIVE         | 0    | 0       | 0     |
| Male Female<br>1 0                                                             | Repeater    | 0    | 0      | 0     | ADM           | 0    | 0       | 0     |
| Transferred out                                                                |             |      |        |       |               |      |         | 0     |
| Dropped out                                                                    |             |      |        |       |               |      |         | 0     |
| No longer participating in learning activities                                 |             |      |        |       |               |      |         | 0     |
| Repeater                                                                       |             |      |        |       |               |      |         | 0     |
|                                                                                |             |      |        |       |               |      |         |       |

| Enrolment |        |                             |             |         |  |
|-----------|--------|-----------------------------|-------------|---------|--|
| #         | Gender | Date of First<br>Attendance | Status      |         |  |
|           | Μ      | 08/18/22                    | 🖍 No status | Profile |  |

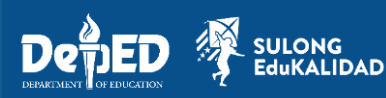

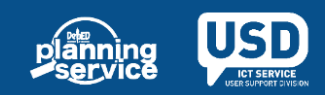

#### **Steps in Updating CCT Household ID No.: (Formal)** 2. Click **Update Other Data**;

| List of classes / Grade 8 (Year II) - ACACI/ | A / Learner Profile                   |                                                                                                    |                           |
|----------------------------------------------|---------------------------------------|----------------------------------------------------------------------------------------------------|---------------------------|
| Profile                                      | Update other data F equest Correction | Enrolment                                                                                                    | Correction of Grade Level |
|                                              |                                       | Date of First Attendance<br>08/18/2022<br>Last SY attended<br>2021 - 2022<br>Last grade level<br>Grade 7 (Year I)<br>CCT Recipient |                           |
|                                              |                                       | # Section                                                                                                    | View History              |
|                                              |                                       |                                                                                                    |                           |

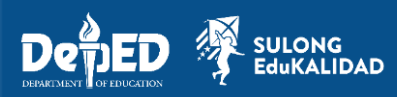

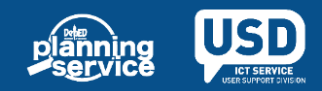

#### Steps in Updating CCT Household ID No.: (Formal)

#### 3. After updating **4Ps Household ID No.**, click **Save**.

| Province                                                           | Same as current address<br>Province         |   | Philippines *                    |
|--------------------------------------------------------------------|---------------------------------------------|---|----------------------------------|
| NCR - NCR SECOND DISTRICT                                          | VCR - NCR SECOND DISTRICT                   | ٣ | Conditional Cash Transfer (CCT)  |
| City/Municipality                                                  | City/Municipality                           |   |                                  |
| QUEZON CITY                                                        | QUEZON CITY                                 | ٣ | ✓ Is this learner CCT recipient? |
| Zip Code                                                           | Zip Code                                    |   | Enter 4Ps Household ID No.       |
| 1110                                                               | 1110                                        | ~ | 1234567890ictsusd                |
| Barangay                                                           | Barangay                                    |   | L                                |
| BAESA                                                              | BAESA                                       | ٣ |                                  |
| Special Educational Needs                                          | Vaccination                                 |   | Actual Modality                  |
| Does this learner have Educational Needs?                          | Is the learner vaccinated against COVID-19? |   | Face to Face +                   |
| ○ Yes ● No                                                         | ⊖ Yes 💿 No                                  |   |                                  |
| Classification/Type of Learner Special Educational<br>Needs (LSEN) |                                             |   |                                  |
| Select                                                             | Y                                           |   |                                  |

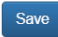

#### Back

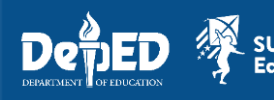

. IDAD

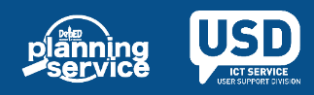

#### **During Enrolment in ALS:**

1. Tick the check box "Is this learner CCT Recipient?", then enter the 4Ps Household ID No. then click **Enroll** button.

| Dack to Mastellist                                         |                                |          |                                         |           |                   |  |
|------------------------------------------------------------|--------------------------------|----------|-----------------------------------------|-----------|-------------------|--|
| Learner new Irn                                            | Middle name *                  |          | l ast name *                            |           | Ext name          |  |
| WINNIE                                                     |                                |          | BANEZ                                   |           |                   |  |
|                                                            | No Middle name                 |          |                                         |           |                   |  |
| Gender *                                                   | Birth date *                   |          | Country of Citizenship *                |           | Actual Modality * |  |
| Male                                                       | 01/29/1994                     |          | Philippines                             | ~         | Face to Face      |  |
| Program                                                    |                                |          |                                         |           |                   |  |
| Program *                                                  | Delivery Mode *                |          | Date of First Attendance *              |           |                   |  |
| A&E Elementary ~                                           | Face to Face                   | ~        | 09/13/2021                              |           |                   |  |
| □ Abot-alam                                                |                                |          | The date of learner's first day of atte | ndance in |                   |  |
| ✓ Is this learner CCT recipient?                           | Attending Education and Skills | ;        |                                         |           |                   |  |
| Enter 4Ps Houshold ID No.                                  | Training (EST)? *              |          |                                         |           |                   |  |
| 123456789012345676                                         | ○ Yes                          |          |                                         |           |                   |  |
| *Household Id number must consist of 17 to 21 characters.  |                                |          |                                         |           |                   |  |
| Community Learning Center<br>Select from recently used CLC | ⊖ Find an existin              | g CLC in | your assigned barangay.                 |           |                   |  |

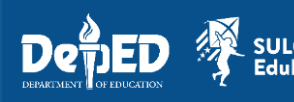

-IDAD

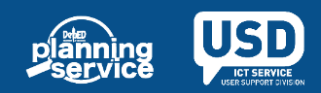

#### **During Enrolment in ALS:**

### 2. Once updated, an icon will appear next to the learner's name.

Dashboard / ALS Control Panel / Masterlist

#### Masterlist

CY 2021 / DepEd Delivered - Mobile Teacher /

100580 - Patac ES ELEM

PATAC, GALIMUYOD

|   | Learner    | Gender       | Date of First<br>Attendance | Program                   | Delivery Mode | Status    |        |         |
|---|------------|--------------|-----------------------------|---------------------------|---------------|-----------|--------|---------|
| 1 | <b>(</b>   | F            | 09/15/2021                  | BLP                       | Face to Face  | No status | Update | Profile |
| 2 | <b>(</b>   | F            | 09/15/2021                  | A&E Elementary            | Face to Face  | No status | Update | Profile |
| 3 | Ŵ          | F            | 09/21/2021                  | BLP                       | Face to Face  | No status | Update | Profile |
| 4 | Ŵ          | Learner is C | CCT recipient               | A&E Elementary            | Face to Face  | No status | Update | Profile |
| 5 | Ø          | Μ            | 09/15/2021                  | A&E Secondary             | Face to Face  | No status | Update | Profile |
| 6 | Ø          | М            | 10/13/2021                  | A&E Elementary            | Face to Face  | No status | Update | Profile |
| 7 | <b>(</b>   | Μ            | 01/09/2022                  | A&E Elementary            | Face to Face  | No status | Update | Profile |
| 8 | Ŵ          | F            | 06/15/2022                  | A&E Elementary (with EST) | Face to Face  | No status | Update | Profile |
| 9 | <b>(</b> ) | Μ            | 01/06/2022                  | A&E Secondary             | Face to Face  | No status | Update | Profile |

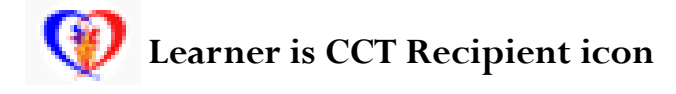

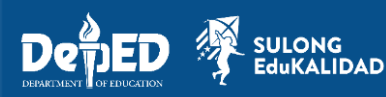

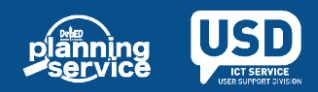

• AF-3 Year 2021 -

Enrol Learner

#### Updating CCT Household ID No.: (ALS)

#### 1. Click the **Update** button

| Dashboard | ALS | Control | Panel  | / Masterlist |
|-----------|-----|---------|--------|--------------|
| Dustibulu |     | COntrol | i anci | Indotorinot  |

#### Masterlist

CY 2021 / DepEd Delivered - Mobile Teacher /

100580 - Patac ES ELEM PATAC, GALIMUYOD

|   | Learner      | Gender       | Date of First<br>Attendance | Program                   | Delivery Mode | Status    |        |         |
|---|--------------|--------------|-----------------------------|---------------------------|---------------|-----------|--------|---------|
| 1 | ( <b>?</b> ) | F            | 09/15/2021                  | BLP                       | Face to Face  | No status | Update | Profile |
| 2 | Ŷ            | F            | 09/15/2021                  | A&E Elementary            | Face to Face  | No status | Update | Profile |
| 3 | <b>(</b> )   | F            | 09/21/2021                  | BLP                       | Face to Face  | No status | Update | Profile |
| 4 |              | Learner is ( | CCT recipient               | A&E Elementary            | Face to Face  | No status | Update | Pofile  |
| 5 | Ŷ            | М            | 09/15/2021                  | A&E Secondary             | Face to Face  | No status | Update | Profile |
| 6 | Ŷ            | М            | 10/13/2021                  | A&E Elementary            | Face to Face  | No status | Update | Profile |
| 7 | <b>(</b>     | М            | 01/09/2022                  | A&E Elementary            | Face to Face  | No status | Update | Profile |
| 8 | <b>(</b> )   | F            | 06/15/2022                  | A&E Elementary (with EST) | Face to Face  | No status | Update | Profile |
| 9 | Ŷ            | М            | 01/06/2022                  | A&E Secondary             | Face to Face  | No status | Update | Profile |

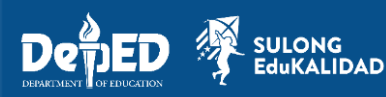

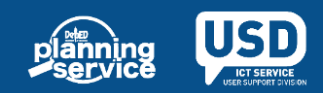

④ AF-3 Year 2021 -

Enrol Learner

#### Updating CCT Household ID No.: (ALS)

## **2.** Enter the updated **4Ps Household ID No.** then click **Update** button.

| Back to masterlist                                                                                                |                                                                  |                                                                             | Update                              |
|----------------------------------------------------------------------------------------------------|------------------------------------------------------------------|-----------------------------------------------------------------------------|-------------------------------------|
| Learner 501022190031<br>First name *                                                                              | Middle name *                                                    | Last name * BANEZ                                                           | Ext name                            |
| Gender * Male                                                                                                    | No Middle name Birth date * 01/29/1994                           | Country of Citizenship * Philippines                                        | Actual Modality *<br>Face to Face ~ |
| Program Program *                                                                                                 | Delivery Mode *                                                  | Date of First Attendance *                                                  |                                     |
| A Abot-alam                                                                                                    |                                                                  | The date of learner's first day of attendance in class or learning session. |                                     |
| No status                                                                                                    |                                                                  |                                                                             |                                     |
| <ul> <li>Yes</li> <li>No</li> </ul>                                                                               |                                                                  |                                                                             |                                     |
| <ul> <li>Is this learner CCT recipient?</li> <li>Enter 4Ps Houshold ID No.</li> <li>123456789012345676</li> </ul> | Attending Education and Skills<br>Training (EST)? *<br>Yes<br>No |                                                                             |                                     |

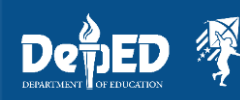

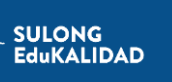

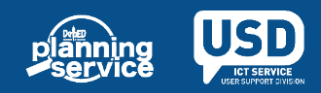